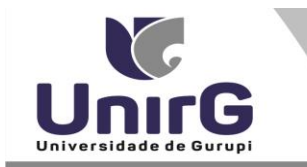

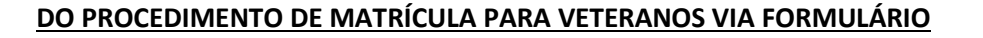

## Caso a matrícula não consiga ser realizada pelo link de renovação disponível na Plataforma SEI, o acadêmico veterano deverá efetuar os seguintes procedimentos:

**1.** Imprimir e preencher os formulários, disponíveis no site da Universidade de Gurupi – UnirG, no link <u>http://www.unirg.edu.br/aluno/secretaria-virtual/</u>, na aba "Matrícula de Veterano" *TERMO DE ADESÃO CONTRATUAL e REQUERIMENTO DE MATRÍCULA*.

2. Digitalizar os dois requerimentos de forma legível, preferencialmente na escala de cor cinza em formato PDF.

**3.** Acessar seu usuário na Plataforma SEI no item "Secretaria On-line", criar um Novo Requerimento que será o Tipo "MATRÍCULA VIA FORMULÁRIO", onde anexará os documentos indicados no item 1.

4. Após ser DEFERIDO esse requerimento, poderá acessar seu boleto de matrícula e efetuar o pagamento até a data estipulada no Edital de Matrícula de Veteranos.